## 事後-01-2. 委任状の確認 (代表構成員)

## 委任状の確認方法

代表構成員は、その他構成員が提出した委任状を確認することができます。

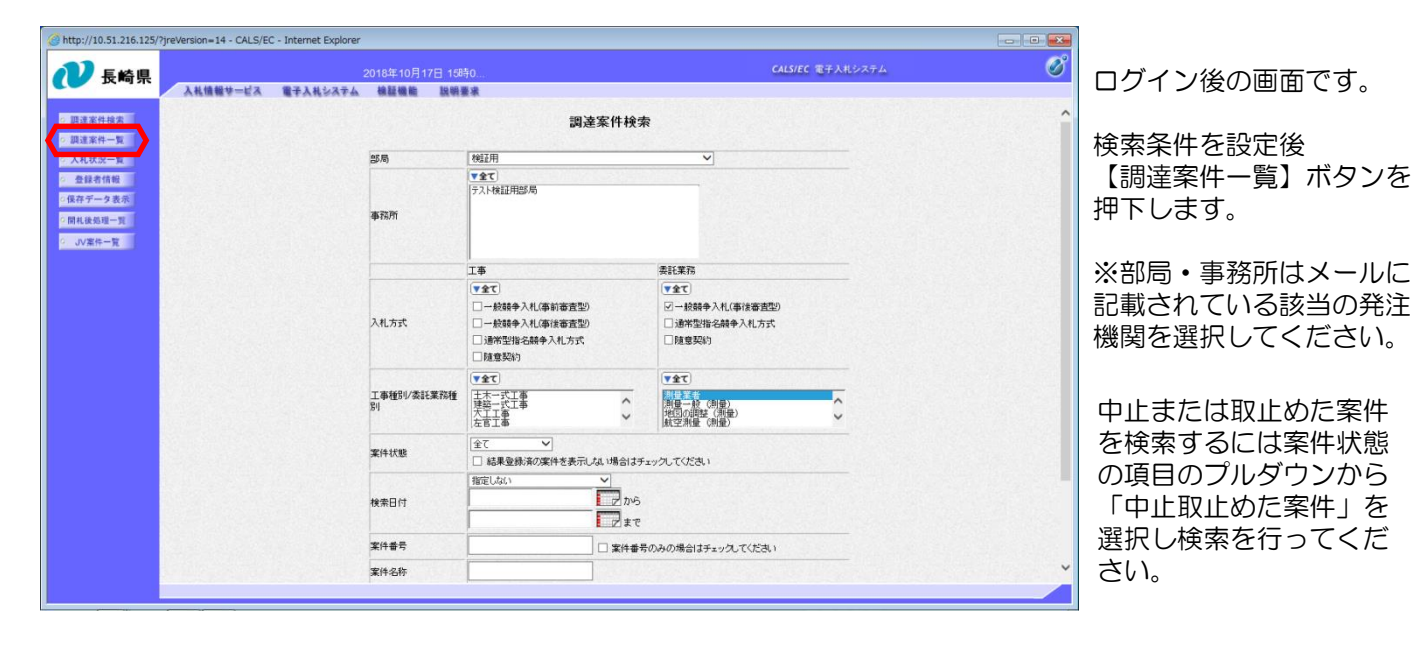

| @ http://10.51.216.125/?                                                                                                    | ?jreVersion=14 - CALS/EC - Internet Explorer                                                            |                  |                           |     |     |     |                |             |     |          |                |       |        |    |       |                                              |  |
|----------------------------------------------------------------------------------------------------|----------------------------------------------------------------------------------------------------|------------------|---------------------------|-----|-----|-----|----------------|-------------|-----|----------|----------------|-------|--------|----|-------|----------------------------------------------|--|
| 12 長崎県                                                                                                    |                                                                                                    |                  |                           |     |     |     |                |             |     | CA       | LS/EC          | 医子入礼的 | ****   |    |       | 調達案件一覧画面が表示さ                                 |  |
| ○ 調達案件検索                                                                                                    | 入札情報サービス 電子入札システム                                                                                       |                  |                           |     |     |     |                |             |     |          | れます。           |       |        |    |       |                                              |  |
| <ul> <li>- 調道案件一覧</li> <li>- 入札状況一覧</li> <li>- 登録者情報</li> <li>- 登録者情報</li> <li>- 保存データ表示</li> <li>- 同札後知理一覧</li> <li>- JV案件一覧</li> </ul> | 現金様間(25月)<br>全型10<br>企型12所 長時市30年<br>企業名称 テスト長年間線(株)本社<br>代売者氏名 アスト長年115<br>案件者表示規序 (公売日音) ● 日月帰<br>●発帰 |                  |                           |     |     |     |                |             |     |          |                |       |        | 积  | 所更新日時 | 「競争参加資格確認申請/<br>参加表明書/技術資料」の<br>「提出」欄にある【表示】 |  |
|                                                                                                    | 調達案件皆報                                                                                                  | 入机方式             | 兼争参加资格確認申請/<br>参加表明書/技術资料 |     |     |     | 通知書/<br>技術者届出書 |             |     | 技術<br>技術 | 技術提案書/<br>技術资料 |       | 32:315 |    | 摘奏    | 小ダノを押下します。                                   |  |
|                                                                                                    | 番         調速案件名件           号         発注者アナウンス                                                           |                  | 總出                        | 取下げ | 受付票 | 通知書 | 通知書            | <b>#</b> 35 | 再提出 | 受付票      | 鐵出             | 受付票   | 71     | *  |       |                                              |  |
|                                                                                                    | 1<br><u>ため池測量業務委託</u><br><u>2020/09/14 11:17 更新</u>                                                     | - 般競争<br>(事後審査型) | 表示                        |     | 表示  | 表示  |                |             |     |          |                |       | 変更     | 表示 |       |                                              |  |
|                                                                                                    |                                                                                                    |                  |                           |     |     |     |                |             |     |          |                |       |        |    |       | 表示案件 1<br>全案件数                               |  |
|                                                                                                    |                                                                                                    |                  |                           |     |     |     |                |             |     |          |                |       |        |    |       | 1                                            |  |
|                                                                                                    |                                                                                                    |                  |                           |     |     |     |                |             |     |          |                |       |        |    |       |                                              |  |
|                                                                                                    |                                                                                                    |                  |                           |     |     |     |                |             |     |          |                |       |        |    |       |                                              |  |
|                                                                                                    |                                                                                                    |                  |                           |     |     |     |                |             |     |          |                |       |        |    |       |                                              |  |
|                                                                                                    |                                                                                                    |                  |                           |     |     |     |                |             |     |          |                |       |        |    |       |                                              |  |
|                                                                                                    |                                                                                                    |                  |                           |     |     |     |                |             |     |          |                |       |        |    |       |                                              |  |

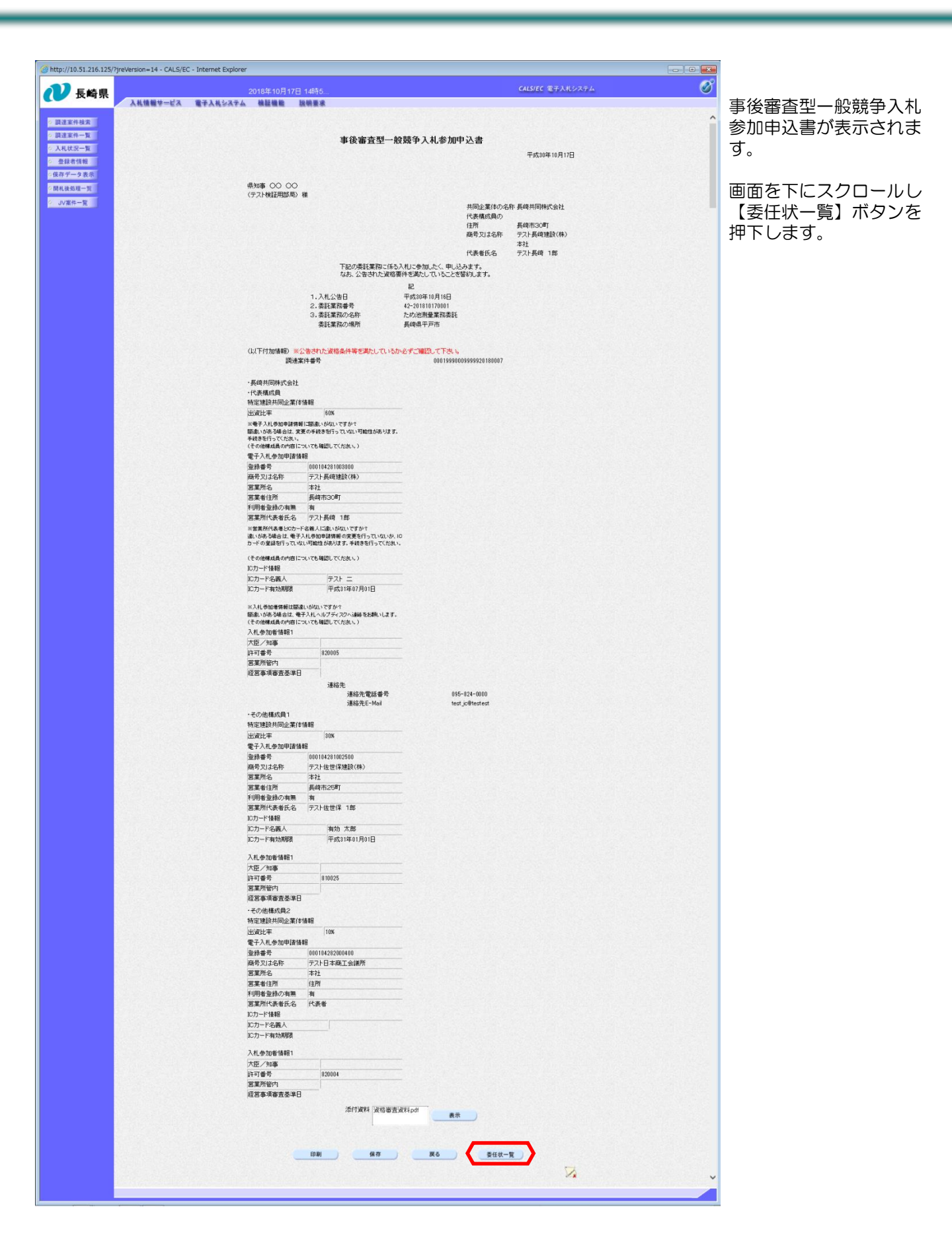

| 105.20.23                                                                                                    | geverson=14・CACSyEC・Internet Explore<br>2018年10月17日 14時5                                                                                                    | CALSIEC THATAA                                            | 「委任状一覧」画面が表示                                    |
|----------------------------------------------------------------------------------------------------|----------------------------------------------------------------------------------------------------|-----------------------------------------------------------|-------------------------------------------------|
| <ul> <li>- 調査案件検索</li> <li>- 調査案件一覧</li> <li>- 入札状気一覧</li> <li>- 全級者情報</li> <li>- 金級者情報</li> <li>- 名成者情報</li> <li>- 名成者情報</li> <li>- 名成者情報</li> <li>- 名成者情報</li> <li>- 名成者情報</li> <li>- 名成者情報</li> <li>- 名成者情報</li> </ul> | 安任状一覧<br>画建築件名称: <u>トリン特徴要 第361</u><br>画建築件名称: D00199900909000<br>交新名称: 展展和同時大空3<br>代発感気質 デント局導題款(件) 本社<br>出激比率 80%                                                                 | <u>最新</u> 表示<br>最新更新的 2018.10.17 14.58<br>3056 素素<br>1096 | されます。<br>「委任状」欄にある<br>【表示】ボタンを押下しま<br>す。        |
| ) http://10.51.216.125/<br><b>议</b> 長崎県                                                                                                    | ?freVersion=14 - CALS/EC - Internet Explorer<br>2018年10月17日 14時6<br>入私情報堂ービス 聖子人長な太子太 福國國際 疑問要素                                                                                     | CALSEC TARVATA                                            | 委任状を確認します。                                      |
| <ul> <li>調査案件検索</li> <li>調査案件検索</li> <li>調査案件 一覧</li> <li>入れび次一覧</li> <li>金融者情報</li> <li>様子データ表示</li> <li>2 間は後の頃一覧</li> <li>ゴン案件 一覧</li> </ul>                                                                           | 委任状<br>県5庫 ○○ ○○<br>(テスト検証用感知)<br>今校下記の巻き代理人と定め, 次の構築を発<br>なお、電子入れ口は下記の命を代理人と定め, 次の構築を発                                                                                             |                                                           | 確認後、【戻る】ボタンを<br>押下します。<br>以上で委任状の確認操作は<br>完了です。 |
|                                                                                                    | ビーレンジン (受任者) 原母及び名称 ストレースの構築的(体)<br>運輸先名称 本社<br>運輸先名称 天社<br>運輸先に加 長年市30年<br>通給先氏名 アント長4 18<br>(委任事項)<br>1、素注葉指導者及び奏注業指の名称の入れし12巻する一切の機能<br>変狂案指導者 42-2011017001<br>素狂業指導合 たい地測量業指奏許 |                                                           |                                                 |